## 下載繳費單

(一)點選【繳費單查詢(原「學生登入」】

(二)輸入【代收類別】、【身分證字號】、【學號】、【識別碼】、【圖形驗

證碼】、

※代收類別說明:

| 代收類別   | 内容                      |
|--------|-------------------------|
| 111542 | 大學部學雜(分)費、教育學程學分費、暑假住宿費 |
| 111552 | 研究所學雜基(分)費、教育實習輔導費      |

※識別碼說明:

- 1. 識別碼預設為學生生日(如民國 70 年 5 月 3 日請填入 0700503)
- 2. 識別碼雖可供變更,但建議維持原訂預設值。

| ● 書灣 錄 行 學雜費入口網<br>BASIK OF TAIWAN | 帳單代收 就學貸款                                                                                                    | 網路銀行 | 網路ATM | 繁體中文 ▼ |
|------------------------------------|----------------------------------------------------------------------------------------------------|------|-------|--------|
| 學校經辦                               | 繳費單查詢 Bill Inquire                                                                                                    |      |       |        |
| 繳費單查詢<br>(原「學生登入」)                 | 代收類別: 請輸入代收類別 直線 朝御                                                                                                    |      |       |        |
|                                    | 身分證字號: 請輸入身分證字號                                                                                                    |      |       |        |
| 銀聯卡專區                              | 學號: 請輸入學號                                                                                                    |      |       |        |
| 列印收據                               | 識別碼: 訪翰入識別碼 2009<br>圖型驗證碼: 面前充在                                                                                              |      |       |        |
| 意見聯繫                               |                                                                                                    |      |       |        |
|                                    | 確認登入<br>識別碼重設<br>(需輸入代收類別、身分證字號、學號、國型驗證碼)                                                                                    |      |       |        |
|                                    | 公告事項<br>• 親愛的客戶您好!為強化個人資料保護,本行預計於112年10月2日超、調整「學生量人」服務,項目如下:<br>(1)原「學生量人」服務將調整名稱為「總費單畫詞」服務,另新場「代収積別」及「識別碼」檢板欄位及移除「生日」<br>位。 | 楆    |       |        |

(三)畫面出現查看學生繳費資料,請點選【查詢】

| ● 全湾 年行 學雜費入口網<br>BANK OF TAIWAS |                      |                 |                  |             |       |            |                                      |              |               | 剩餘 | 09分48秒 | G∰# |
|----------------------------------|----------------------|-----------------|------------------|-------------|-------|------------|--------------------------------------|--------------|---------------|----|--------|-----|
|                                  | 立 <b>間</b> (1)<br>黄能 | 驾战的响:<br>第查36>音 | 大學/使用行<br>行看學生滋費 | 着姓名:<br>[資料 | 宠*均   |            | 3                                    | 查詞日期:2023/10 | 0/03 11:11:09 |    |        |     |
|                                  | 查                    | 昏學生             | 繳費資              | 宅           |       |            |                                      |              |               |    |        |     |
|                                  | 學號:                  |                 |                  | _           |       |            |                                      |              |               |    |        |     |
|                                  | 姓名:                  |                 |                  |             |       |            |                                      |              |               |    |        |     |
|                                  | 师力组引                 | 橋:              |                  |             |       |            |                                      |              |               |    |        |     |
|                                  | 識別碼:                 |                 |                  |             | 變更識別  | 引石間        |                                      |              |               |    |        |     |
|                                  | 識別碼語<br>Email:       | 19              |                  |             | 變更Em  | ail        |                                      |              |               |    |        |     |
|                                  | 代收频别                 | 學年              | 學期               | 部別          | 代收費用別 | 唐徽金额 的栎总3  | 是否已過繳費期<br>已添出票約                     | 戰 是否開放列印     | 查該資料          |    |        |     |
|                                  | 1154                 | 112             | 第一學胡             | 大學部         | 學雜費   | 392 未銷帳    | (112/09/11)<br>已過繳費期限                | 開放列印         | 查詢            | •  |        |     |
|                                  | 1154                 | 110             | 第二學期             | 大學部         | 學分費   | 27,365 已銷帳 | (111/09/05)<br>已過繳費期限<br>(111/04/18) | 開放列印         | 直該            |    |        |     |
|                                  | 1154                 | 110             | 第二學期             | 大學部         | 學發展   | 408 已颜帳    | 已過繳費期限<br>(111/02/21)                | 開放列印         | 重調            |    |        |     |

## (四)點選產生繳費單(PDF 檔)

(五)輸入身分證字號即可開啟

| = | 1154670121001800.PDF |                  |  |
|---|----------------------|------------------|--|
|   |                      |                  |  |
|   |                      |                  |  |
|   |                      |                  |  |
|   |                      |                  |  |
|   |                      | 讀輸入密碼            |  |
|   |                      | 此文件受到应碼保護,請輸入密碼。 |  |
|   |                      | <u>I</u>         |  |
|   |                      | 80               |  |
|   |                      |                  |  |
|   |                      |                  |  |
|   |                      |                  |  |
|   |                      |                  |  |
|   |                      |                  |  |
|   |                      |                  |  |